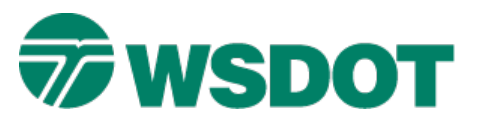

## TECH NOTE

## WSDOT CAE SUPPORT

# InRoads – Surface to Trimble TIN Model

# **Overview**

The process for exporting an InRoads surface (DTM) to a Trimble Triangulated Irregular Network (TIN) model file uses the **Upload Trimble** Application Add-in.

## Workflow

Open an InRoads surface file. Use the **Upload Trimble** command to export surface to a Trimble Tin Model (\*.TIN) file.

### Load a Surface into InRoads

- 1. Select the *File > Open* command.
- 2. Set the File Type to Surface (\*.dtm).
- 3. Browse and select the file to be exported to a Trimble Tin Model file.

#### **Create a Trimble Tin Model File**

- 1. Select the *File* > *Translators* > *Upload Trimble* command.
- 2. Select a horizontal alignment.

A horizontal alignment **must** be selected.

- 3. Select the surface to export.
- 4. Set the *Linear Units* to US Feet.
- 5. Click Apply.
- 6. The <u>Save As</u> dialog opens for the Trimble DC file.

If no <u>Save As</u> dialog opens, verify that the **Trimble Link Engine** is installed on the PC.

- 7. Close the Save As dialog for the Trimble DC file.
- 8. Another <u>Save As</u> dialog opens to save the Trimble Tin Model.
- 9. Key in a file name.
- 10. Browse to the appropriate folder.
- 11. Click Save.

For questions or comments on this tech note, contact your regional CAE Support Coordinator or the WSDOT CAE Help Desk at (360) 709-**8013**.

| Upload Trimble                                      |                                                                                 |               |
|-----------------------------------------------------|---------------------------------------------------------------------------------|---------------|
| Geometry <u>P</u> rojec                             | ct: T2007_Design 💌                                                              | <u>A</u> pply |
| Horizontal Alignments:                              |                                                                                 | Close         |
| Name<br>B-Line                                      | I90 EB Offra AL_HW_C                                                            | Help          |
| B-Line Right<br>First Ave Exis<br>I-90<br>ROW Fence | RD_ED_L<br>First Ave Cen AL_HW_C<br>I-90 Sta 346+ AL_HW_C<br>Fence line RW_BD_H |               |
| Surface:                                            | B-Line                                                                          |               |
| <u>L</u> inear Units:                               | US Feet 💌                                                                       |               |